# CONSULTAR ANTECEDENTES DE BIENES RAÍCES

Servicio de Impuestos Internos

# **GUÍA DE AYUDA**

#### Consultar antecedentes de bienes raíces

Esta consulta, permite a los contribuyentes, tener acceso a los documentos de antecedentes y antecedentes con detalle catastral tanto del terreno como de construcciones, relacionados con sus bienes raíces.

Además, se podrá consultar antecedentes de bienes raíces de terceros.

#### ¿Quiénes pueden realizar este trámite?

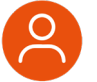

Aquellos contribuyentes interesados en obtener este documento.

#### ¿Cuándo se hace este trámite?

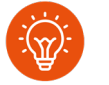

Cuando los interesados lo necesiten. No existen plazos asociados a este trámite.

#### Requisitos para efectuar el trámite

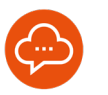

El contribuyente debe poseer RUT y clave tributaria o clave única, para acceder a la información requerida.

#### ¿Dónde se hace este trámite?

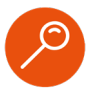

Se puede acceder desde cualquier computador o dispositivo móvil que tenga acceso a Internet, ingresando a SII.CL.

## Paso a Paso Consultar antecedentes de bienes raíces

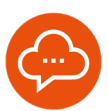

# RUTA DE ACCESO Y AUTENTICACIÓN

En nuestro sitio web SII.CL, ingresar a **Servicios Online**, **Avalúos y contribuciones de bienes raíces**, presionar la opción **Mis bienes raíces (información integrada)** y luego **Consultar Antecedentes de bienes raíces.** Autenticarse con clave tributaria o clave única.

#### CONSULTAR ANTECEDENTES DE MIS BIENES RAÍCES

| Chip Documento de Antecedentes del bien raíz                   |                                      |             |                                              |                                 |  |  |  |
|----------------------------------------------------------------|--------------------------------------|-------------|----------------------------------------------|---------------------------------|--|--|--|
| Ch.Documento de Antecedentes del bien raiz y detalle catastral |                                      |             |                                              |                                 |  |  |  |
|                                                                |                                      |             | Si desea buscar                              | otras propiedades presione ac   |  |  |  |
| ar por                                                         | : <b>[</b> 1                         |             | T                                            | otal registros por página: 10 🔹 |  |  |  |
| LISTADO DE BIENES RAÍCES                                       |                                      |             |                                              |                                 |  |  |  |
|                                                                | Comuna 🔺                             | Rol 🛋       | Dirección                                    | Destine                         |  |  |  |
|                                                                | ARICA                                | 00001-00010 | MAXIMO LIRA 389                              | OFICINA                         |  |  |  |
|                                                                | LAS CONDES                           | 00107-00737 | COSTANERA SUR 2730 LT INCRU PUBLIC LT EXENTO | SITIO ERIA                      |  |  |  |
|                                                                | VINA DEL MAR                         | 07008-00054 | CONGUILLIO 3 1433 LT 10 - 2 LOS PINOS RENACA | SITIO ERM                       |  |  |  |
| trando                                                         | del 5 al 2 de un total de 2 maintres |             |                                              | _                               |  |  |  |

Una vez autenticado, se deben ir seleccionando las opciones correspondientes, las cuales se explican a continuación.

#### **TIPOS DE DOCUMENTOS**

| CONSULTAR ANTECEDENTES DE MIS BIENES RAÍCES |                                                                                                    |  |  |  |
|---------------------------------------------|----------------------------------------------------------------------------------------------------|--|--|--|
| Selecciona el                               | l documento y la propiedad que deseas y podrás visualizar, descargar o enviar por correo electrónico el documento de Antecedentes del bien raíz. |  |  |  |
| d<br>L                                      | Documento de Antecedentes del bien raiz                                                                                                    |  |  |  |
|                                             | C. Documento de Antecedentes del bien raíz y detalle catastral                                                                                   |  |  |  |

2

Para comenzar, se debe seleccionar uno o más tipo(s) de documento(s).

- **Documento de antecedentes del bien raíz,** que, de acuerdo a la selección, puede contener el nombre y Rut del propietario(s) registrado(s) en el SII, datos de inscripción, dirección de la propiedad y antecedentes generales registrados en el SII.
- Documento de Antecedentes del bien raíz y detalle catastral, el cual contiene, nombre y RUT del propietario registrado en el SII, y datos de inscripción, dirección de la propiedad, antecedentes generales y detalle catastral de terreno y construcciones registradas en el SII. Para las propiedades agrícolas indica la clasificación uso de suelo.

### **Paso a Paso** Consultar antecedentes de bienes raíces

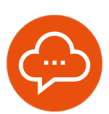

#### 4

8

#### **ELEGIR BIEN RAÍZ**

| LISTADO DE BIENES RAÍCES |                                                    |                                                                                                    |                                                                                                    |  |  |  |
|--------------------------|----------------------------------------------------|----------------------------------------------------------------------------------------------------|----------------------------------------------------------------------------------------------------|--|--|--|
| Comuna 🔺                 | Rol 🗸                                              | Dirección                                                                                                    | Destino                                                                                                    |  |  |  |
| ALTO BIOBIO              | 00219-00019                                        | RALCO REDUCTO                                                                                                    | AGRICOLA                                                                                                    |  |  |  |
| ARICA                    | 00001-00010                                        | MAX0MO LIRA 389                                                                                                   | OFICINA                                                                                                    |  |  |  |
|                          | 00011-00014                                        | MORRO 200                                                                                                    | HABITACIONAL                                                                                                    |  |  |  |
| ARICA                    | 00046-00010                                        | SN MARCOS 560 570                                                                                                 | OFICINA                                                                                                    |  |  |  |
|                          | Cemuna A<br>ALTO BIOBIO<br>ARICA<br>ARICA<br>ARICA | Comuna Rol   ALTO BIOBIO 00219-00019   ARICA 00091-00019   ARICA 0001-00019   ARICA 0001-00019   ARICA 0001-00019 | LITADO DE EIENES RAICES   Comuna_ Rel - Dirección   ALTO BIOBIO 0021-9009 RAUCO REDUCTO   ARICA 0001-0091 MAXXMO LIRA 389   ARICA 0001-0091 MAXXMO LIRA 389   ARICA 0001-00914 MORRO 200   ARICA 0001-00914 MORRO 200 |  |  |  |

Luego, seleccionar uno o más bienes raíces de la lista.

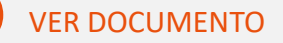

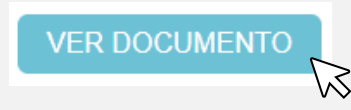

Para ver el o los documentos seleccionados, presionar el botón **VER DOCUMENTO**, el archivo se abrirá en una nueva ventana en formato PDF.

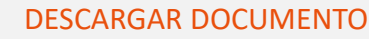

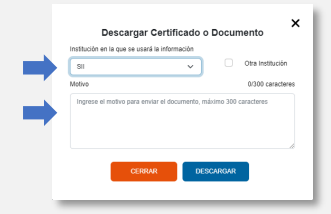

Presionar el botón "Descargar Documento" y llenar los campos de la ventana emergente que se abrirá. Luego, apretar **DESCARGAR** y el archivo se descargará en formato PDF.

#### **U** EI

9

5

#### ENVIAR DOCUMENTO POR MAIL

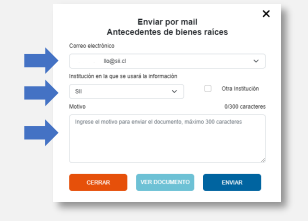

Presionar botón "Enviar por mail" y llenar los campos de la ventana emergente, luego presionar **ENVIAR**. Si no se despliega un correo electrónico para seleccionar, seguir las instrucciones del "mensaje de alerta".

#### CERTIFICADOS PARA OTRAS PROPIEDADES

| eccion | a el certificado de avalilo y la propiedad para visualizar, descargar o enviar el documento por ernall. |                                |  |
|--------|----------------------------------------------------------------------------------------------------|--------------------------------|--|
|        | Cottener Cettificado de Justica Fiscal Simple                                                           | 0                              |  |
|        | Colesser Cettificado de Avalue Precil Simple (Con datos del propietario registrado en el 53)            | 0                              |  |
|        | 🔀 Observer Centricado de Avalúa Fiscal Detallado () Serie agricola, II No Agricola)                     | 0                              |  |
|        | Ditterer Cetticatos de Auxio Fiscal de pendos antecores (Alla / Beneste)                                |                                |  |
|        | Si desea buscar ot                                                                                      | tras propiedades presione aqui |  |
|        |                                                                                                    |                                |  |
|        |                                                                                                    |                                |  |
| ç      | Si desea buscar otras propiedades pre                                                                   | sione aqui                     |  |

Para obtener un certificado de avalúo fiscal o de antecedentes para otra propiedad, ingresar al enlace que se encuentra bajo los tipos de certificados.

#### CERTIFICADOS PARA OTRAS PROPIEDADES

| eleccional el   | o ios certificados que deseas obtener j       | r pusca la propiedad por roi o dirección. Esios Certificados los podras ver en línea o descarg | 91 |
|-----------------|-----------------------------------------------|------------------------------------------------------------------------------------------------|----|
| îL <sup>(</sup> | Documento de Antecedentes del bien raiz       |                                                                                                |    |
| () c            | Certificado de Avalúo Fiscal Simple           |                                                                                                | •  |
| - G             | Obtener Certificados de Avalúo Fiscal de peri | dos anteriores (Año / Semestre)                                                                |    |
| BUSQUE SU       | J PROPIEDAD POR: SROL                         | DIRECCIÓN                                                                                      |    |
| Comuna:         | Seleccione una comuna                         | * ROL: Manzana Predio                                                                          |    |
|                 |                                               |                                                                                                |    |
|                 | blinstorine                                   | VOLVER BUSCAR                                                                                  |    |

Seleccionar un tipo de certificado y buscar la propiedad por Rol o por dirección, luego seguir desde el paso 4 al 7.

🛞 @SII\_CHILE